# Note tecniche sul Viaggio nella Storia

In questo file troverete qualche nota per aiutarvi nella risoluzione dei problemi che possono insorgere nell'installazione del Viaggio nella Storia.

Se i problemi dovessero continuare a presentarsi, vi preghiamo di contattarci all'indirizzo email infostoria@euromeeting.it

## Problemi video

Per utilizzare questo programma è necessario utilizzare Windows in una modalità grafica con migliaia di colori.

Per impostare la modalità grafica in Windows 3.1, usare il programma *"Installazione di Windows"* e scegliere il menu **Opzioni - Cambia Impostazioni del sistema**. Scegliere nell'elenco la modalità grafica desiderata. Dovrebbe essere presente la modalità **Super VGA (800x600, 65536 colori)** o altre simili, il nome esatto della configurazione dipende dal tipo di scheda grafica che avete installato.

Per impostare la modalità grafica in Windows '95, aprire il menu Avvio e scegliere le voci **Impostazioni**, **Pannello di Controllo**, **Schermo**, **Impostazioni**.

#### Problemi di memoria

Se il vostro computer ha meno di 32 Megabyte di memoria, riducete al minimo ogni utilizzo di memoria durante l' esecuzione del programma.

In particolare:

- Impostate come spiegato sopra la modalità grafica a 800x600 migliaia colori.

- Se avete Windows 3.1,nel menu di Program Manager, attivate l'opzione "**Riduci a icona in esecuzione**."

- Evitate di usare altre applicazioni assieme al Viaggio nella Storia.

## Installazione dei driver di decompressione audio

Data la grande quantità di audio presente in questo CD-ROM, i file audio sono stati compressi in ADPCM. Di conseguenza, per poterli ascoltare il vostro computer deve avere i driver di decompressione audio correttamente installati. Se così non fosse, l'installatore del programma vi avvertirà del problema.

Per installare i driver di decompressione audio, procedete come sotto specificato. (Per facilitare le operazioni, è consigliabile stampare questo file e seguire le istruzioni in esso contenute.)

#### Se avete Windows 95

- Aprite il menu **Avvio**, scegliete la voce **Impostazioni** e poi **Pannello di controllo**.

- Attivate l'icona Installazione applicazioni.

- Selezionate la linguella Installazione di Windows 95.

- Scegliete la voce Multimedia.

- Premete il bottone **Dettagli**.

- Attivate la voce **Compressione Audio**, controllando che accanto ad essa appaia il segnetto di selezione.

- Premete il bottone **Ok**.

- Vi verrà richiesto di inserire il disco di installazione di Windows 95.

- Da questo punto in poi, seguite le istruzioni che vi verranno date a video

#### Se avete Windows 3.11

- Nella finestra **Principale** di Program Manager, selezionate l'icona **Pannello di Controllo**.

- Selezionate l'icona Driver.

- Premete il bottone **Aggiungi**, e poi selezionate la voce **Driver aggiornato o non in elenco**.

- Inserite il disco di installazione di Windows, o comunque il disco contenente i driver della vostra

scheda audio.

- Cercate nei driver contenuti su disco un driver la cui descrizione sia **Microsoft ADPCM** o simile.

- Premete **Ok**, e seguite le istruzioni che vi verranno date a video

## Come disinstallare il Viaggio nella Storia

Per disinstallare il Viaggio nella Storia basta eseguire l'icona Disinstalla creata durante l'installazione.

L'installatore del programma **non** copia file nella directory di Windows, e la disinstallazione rimuove tutte i file copiati dall'installatore.